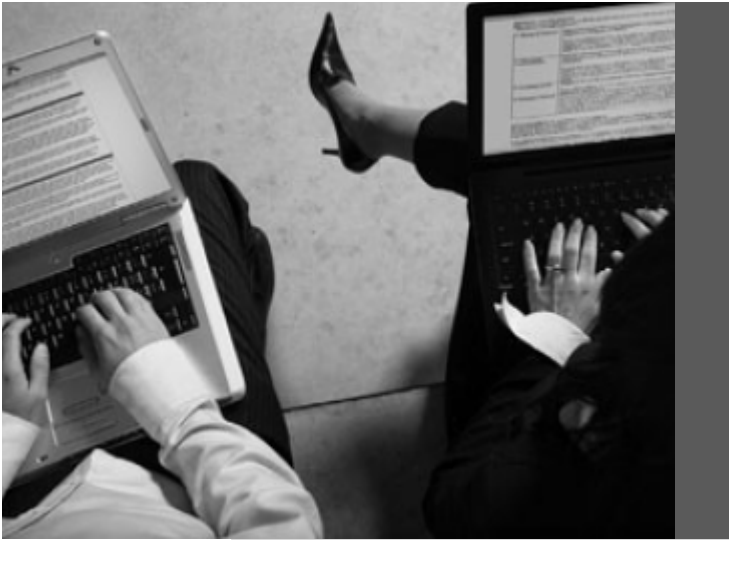

# كيفية تنصيب

# Windows® XP Professional x86

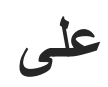

# Sony® Notebook VAIO VGN-CS230J

Model: PCG-3E2L

إيهاب شعاشور

### مقدمة

يواجه الكثيرون ممن يبحثون على معلومة معينة عبر الشبكة العنكبوتية أن المعلومة موجودة ولكن بصيغ مترامية غير مفهومة. وهذا ما واجهني في تنصيب نظام التشغيل

(Sony VAIOVGN-CS 230J) على (Windows XP Professional) ، وخاصة عند تجميع التعريفات. و عليه قمت بتوثيق المشاكل التي واجهتها وحلولها لكل من تواجهه نفس المشاكل من بعدي.

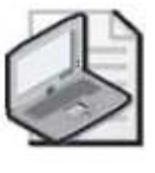

ملاحظة موديل الجهاز موجود بالجانب الأيمن السفلي بالشاشة وليس بالسطح السفلي.

المشاكل التي تواجهك عند تنصيب الويندز:

- مشكلة 1: الشاشة الزرقاء (STOP: 0x000007B).
  - مشكلة 2: تجميع كل التعريفات (The Drivers).

### قبل أن تبدأ:

قم بتجهيز الأتى:

- قرص ليزري فارغ (Blank CD)،
- قرص ليزري لنظام التشغيل ( Windows<sup>®</sup> XP Professional )
- برنامج للتعامل مع ملفات الأيزو، أحد هذه البرامج (Ultra ISO, NERO, e.g.)
- تحميل أداة تدعى (nLite) و هي برنامج مجاني (Freeware) يمكن الحصول عليه من الموقع التالي:

http://www.nliteos.com/download.html

# مشكلة 1: الشاشة الزرقاء (STOP: 0x000007B)

الشاشة الزرقاء هي عبارة عن تبليغ و تحذير بأن الويندز إكس بي لم يجد القرص الصلب للإقلاع منه، وهذه المشكلة تحدث مع أغلب أجهزة الحاسوب المحمولة التي تستخدم تقنية (Serial ATA Controller).

| A problem has been detected and Windows has been shut down to prevent damage to your computer.                                                                                                    |
|----------------------------------------------------------------------------------------------------|
| INACCESSIBLE_BOOT_DEVICE                                                                                                    |
| IF this is the first time you've seen this error screen,<br>restart your computer. IF this screen appears again, follow<br>these steps:                                                                                                    |
| Check to make sure any new hardware or software is properly installed.<br>If this is a new installation, ask your hardware or software manufacturer<br>For any Windows updates you might need.                                                                                                    |
| If problems continue, disable or remove any newly installed hardware<br>or software. Disable BIOS memory options such as caching or shadowing.<br>If you need to use Safe Mode to remove or disable components, restart<br>your computer, press F8 to select Advanced Startup Options, and then<br>select Safe Mode. |
| Technical information:                                                                                                    |
| *** STOP: 0×00000076 (0×F741884c, 0×c0000034, 0×00000000, 0×00000000)                                                                                                    |
| Beginning dump of physical memory<br>Physical memory dump complete.<br>Contact your system administrator or technical support group for further<br>assistance.                                                                                                    |

حل مشكلة الشاشة بالنسبة إلى الجهاز (Sony® VAIO VGN-CS230J): في البداية قم بتحميل تعريف (SATA Driver) من موقع سوني للدعم التقني والذي يمكن الوصول إليه من الرابط التالي:

http://esupport.sony.com/US/perl/swu-list.pl?mdl=VGNCS230J&LOC=3

والذي يظهر على النحو الموضح بالشكل الأتي:

| SONY.   et                                                                                                    | Support <sup>USA</sup>                                                  |                                                                       | Support Home   S                                                             | ite Help   Contact USA            |
|----------------------------------------------------------------------------------------------------|-------------------------------------------------------------------------|-----------------------------------------------------------------------|------------------------------------------------------------------------------|-----------------------------------|
| Region: United States                                                                                                    | ✓ English   Español                                                     |                                                                       |                                                                              | VGN-CS230J 🖵 Search 🕥             |
| Computers & Peripher                                                                                                    | als Cameras & Camcorders                                                | TV & Home Entertainment                                               | MP3 & Portable Electronics                                                   | Games                             |
|                                                                                                    |                                                                         |                                                                       | 1                                                                            | Drivers & Software                |
| Support by type<br>Drivers & Software<br>FAQ & Solutions<br>Manuals-Specs-Warranty<br>News & Alerts<br>Tutorials<br>Model Home | VGN-C S230J                                                             | Origina<br>> Microso<br>Compa<br>> Microsoft® Win<br>> Microsoft® Win | صع المودين<br>بهذه الخانة .<br>Idows Vista® Home Premium 64-bit<br>Idows® XP | Change your model<br>Vigit-CS230J |
| Repair & Parts<br>Repair & Status<br>Buy Parts                                                                                 | Download Files<br>Use the drop-down menus below to se                   | lect your operating system and desi                                   | red file category (optional).                                                | Purchase the original CDs         |
| Contact Support<br>Product Registration<br>Purchase New                                                                        | Operating System : Microsoft®<br>File Category (optional) : - Please Se | Windows® XP 💌                                                         | 2                                                                            |                                   |

وثم ضع الموديل ( VGN-CS230J) في خانة البحث عن المنتج وإذهب إلى القائمة المختصرة (Quick Lunch) وأنقر على ( Software and Drivers) بالجانب االأيسر العلوي بالصفحة، ثم قم بتحديد نظام التشغيل من القائمة المسدلة (Dropdown List):

(Windows® XP Professional )

بدل من

: كما موضح بالشكل (Windows® Vista Home Premium 64Bit )، كما موضح بالشكل

| Operating System :         | Microsoft® Windows® XP | Ŧ |
|----------------------------|------------------------|---|
| File Category (optional) : | - Please Select -      |   |

ثم إذهب إلى الخيار ( Hard Drive) و أنقر عليه فتجد التعريف

#### (Intel® SATA Driver for *Microsoft*® Windows® XP OS )

قم بتحميله إلى سطح المكتب أو أي مكان بالجهاز تحدده، كما بالشكل التالى:

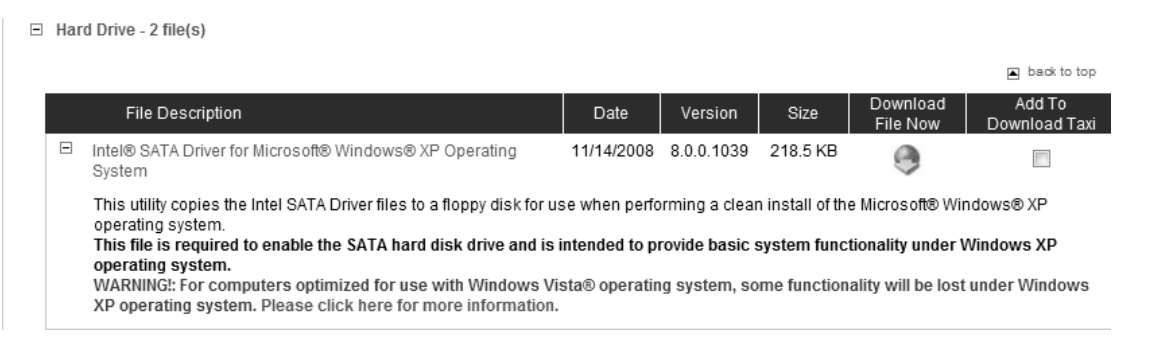

بعد تحميله قم بفك الضغط عليه، بعد تغيير مسار فك الضغط من ( \a: ) إلى سطح المكتب أو أي مكان بالجهاز تحدده، كما بالشكل الموضح:

| WinZip Self-Extractor - INDOTH-15263700-XP.EXE                                                  |                    |  |  |  |  |  |
|-------------------------------------------------------------------------------------------------|--------------------|--|--|--|--|--|
| To unzip all files in INDOTH-15263700-XP.EXE to<br>the specified folder press the Unzip button. | <u>U</u> nzip      |  |  |  |  |  |
| Unzip to folder:                                                                                | Run <u>₩</u> inZip |  |  |  |  |  |
| Browse                                                                                          | <u>C</u> lose      |  |  |  |  |  |
| verwrit without prompting                                                                       | About              |  |  |  |  |  |
| ضع هنا مسار فك                                                                                  | <u>H</u> elp       |  |  |  |  |  |
| الضغط.                                                                                          |                    |  |  |  |  |  |
|                                                                                                 |                    |  |  |  |  |  |

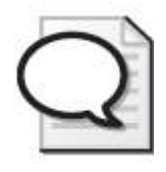

نصيحة يمكنك في هذه العملية إستخدام نفس الحاسوب سوني (إذا كان النظام الفيستا به يشتغل بفاعلية تامة) أو أي حاسوب بديل. بعد ذلك نصب البرنامج ( nLite ) وذلك لإستعماله في دمج الويندز إكس بي الموجود لديك بالقرص الليزري مع تعريف ( SATA Driver ) الذي قمت بفك الضغط عليه. الإجراءات التي يجب مراعاة إتخاذها أثناء عملية الدمج:

قم بإختيار (مجلد تعريف متعدد) عند الوصول إلى مرحلة إدراج التعريفات.

| اريف | ite<br>دمج التعارف مع التثبيت | -     |       |         | -     |         |        | 200         | × |
|------|-------------------------------|-------|-------|---------|-------|---------|--------|-------------|---|
|      | المزود                        | الدمط | النوع | الاصدار |       | التاريخ | المسار | All d       |   |
|      | إعداد مسبق الجوار أ           |       |       | 0       | الخلف | التالي  | 0      | إلغاء الأمر | × |

إختيار مجلد تعريف متعدد.

| nn   | ite                                         |       |       |         |                  | x             |
|------|---------------------------------------------|-------|-------|---------|------------------|---------------|
| اريف | <b>دمج التعا</b><br>دمج التعاريف مع التثبيت |       |       |         |                  | 22            |
|      | المزود                                      | النمط | النوع | الاصدار | لمسار التاريخ    | 1             |
|      |                                             |       |       |         |                  |               |
|      |                                             |       |       |         |                  |               |
|      |                                             |       |       |         |                  |               |
|      |                                             |       |       |         |                  |               |
|      |                                             |       |       |         |                  |               |
|      |                                             |       |       |         |                  |               |
|      |                                             |       |       |         |                  |               |
|      |                                             |       |       |         |                  |               |
|      |                                             |       |       |         |                  |               |
|      |                                             |       |       |         |                  |               |
|      |                                             |       |       | 0       |                  | lalla         |
|      | حدی بعد اسبیت                               |       |       | 9       | مجلد تعریف متعدد | -51)1         |
| £    | إعداد منسبق الجوار                          |       |       | لك ()   | و التالي الخ     | 🗙 إلغاء الأمر |

- سيطلب منك (nLite) تحديد مكان التعريفات فقم بإختيار المجلد الذي تم فيه عملية فك ضغط التعريف:
  - .(Intel® SATA Driver for *Microsoft*® Windows® XP OS)

| n nLite                                        |                                                                              |
|------------------------------------------------|------------------------------------------------------------------------------|
| <b>دمج التعاريف</b><br>دمج التعاريف مع التثبيت | 22                                                                           |
| ط المزود                                       | المسار التاريخ الاصدار النوع النم                                            |
|                                                | Browse For Folder                                                            |
|                                                | : إختر مجلد بالتعريفات المستخرجة في مجلدات فرعية                             |
|                                                | Camera                                                                       |
|                                                | Hard Drive Intel® SATA Driver for Microsoft® W                               |
|                                                | Intel® SATA Driver for Microsoft® \<br>Intel® SATA Driver Registry Patch for |
|                                                | Memory Stick TH                                                              |
| حذف بعد التثبيت 🗖                              | OK Cancel all it                                                             |
| إعداد مسبق الجوار 🕹                            | الأمر 🕥 إلغاد الأمر 🔍                                                        |

إضغط (حسنا) و تابع.

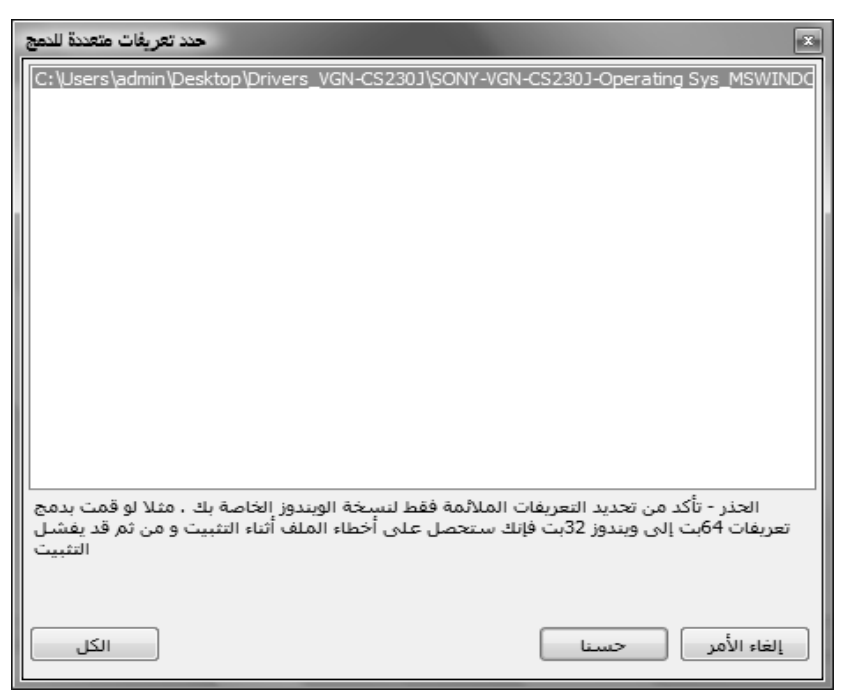

 سيطلب منك (nLite) في هذه المرحلة إختيار نوع التعريف بالضبط لجهازك و نظام التشغيل المدمج معه.

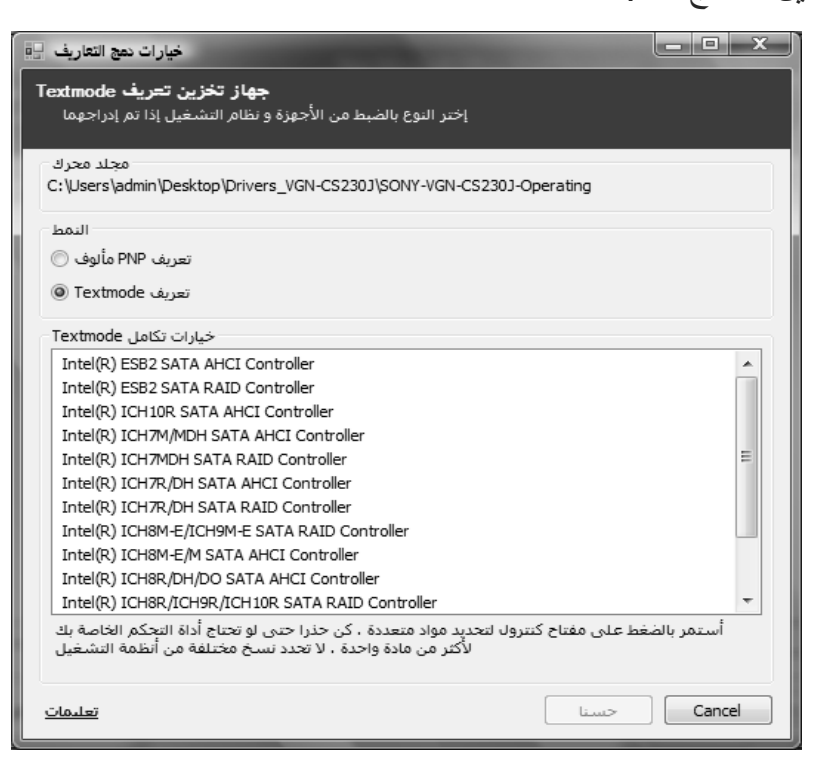

#### قم بإختيار التعريف (Intel(R) ICH9M-E/M SATA AHCI Controller)

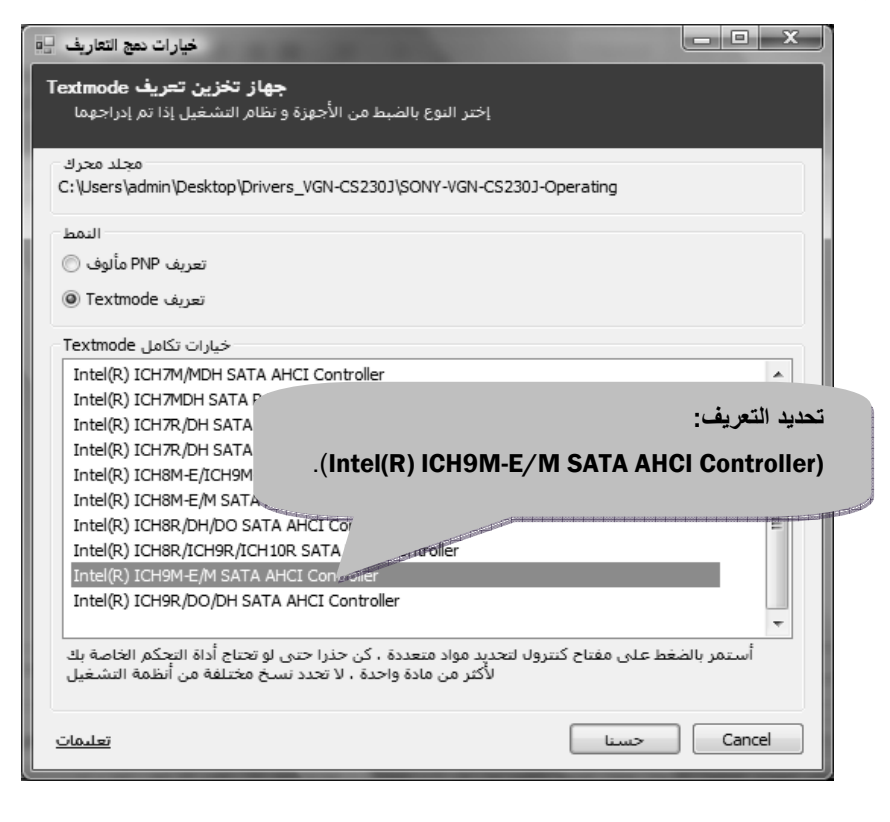

بعد الخطوات الأساسية السابقة، أكمل خطوات الدمج الإعتيادية.
بعد الإنتهاء من عملية الدمج ينتج لديك ملف من نوع ( ISO ) قم بحرقه على قرص ليزري بإستخدام أحد البرامج التي تتعامل مع ملفات الأيزو.

الأن لديك قرص ليزري لنظام التشغيل ( Windows® XP Professional ) يمكنك تنصيبها بسلالة بدون إى مشاكل و بدون مشكلة الشاشة الزرقاء على الجهاز ( Notebook Sony VAIO VGN-CS230J ).

## مشكلة 2: تجميع كل التعريفات (The Drivers)

يمكنك الحصول على اغلب التعريفات بموقع سوني للدعم التقني، بعد تحديد موديل الجهاز و الإتجاه بعد ذلك إلى الخيار ( Software and Drivers ) و تحديد نظام التشغيل ( Windows® XP Professional )، قم بتحميل كل التعريفات ما عدا تعريف ( CD/DVD Drives ) تجاهله و لا تقوم بتحميله، لأن سواقة القرص الليزري تشتغل بفعالية تامة من غير التعريف وعند تنصيب التعريف لا يتعرف عليها النظام ويعيق عملها. عدم تحميل تعريف (CD/DVD Drives) الموضح بالشكل التالي:

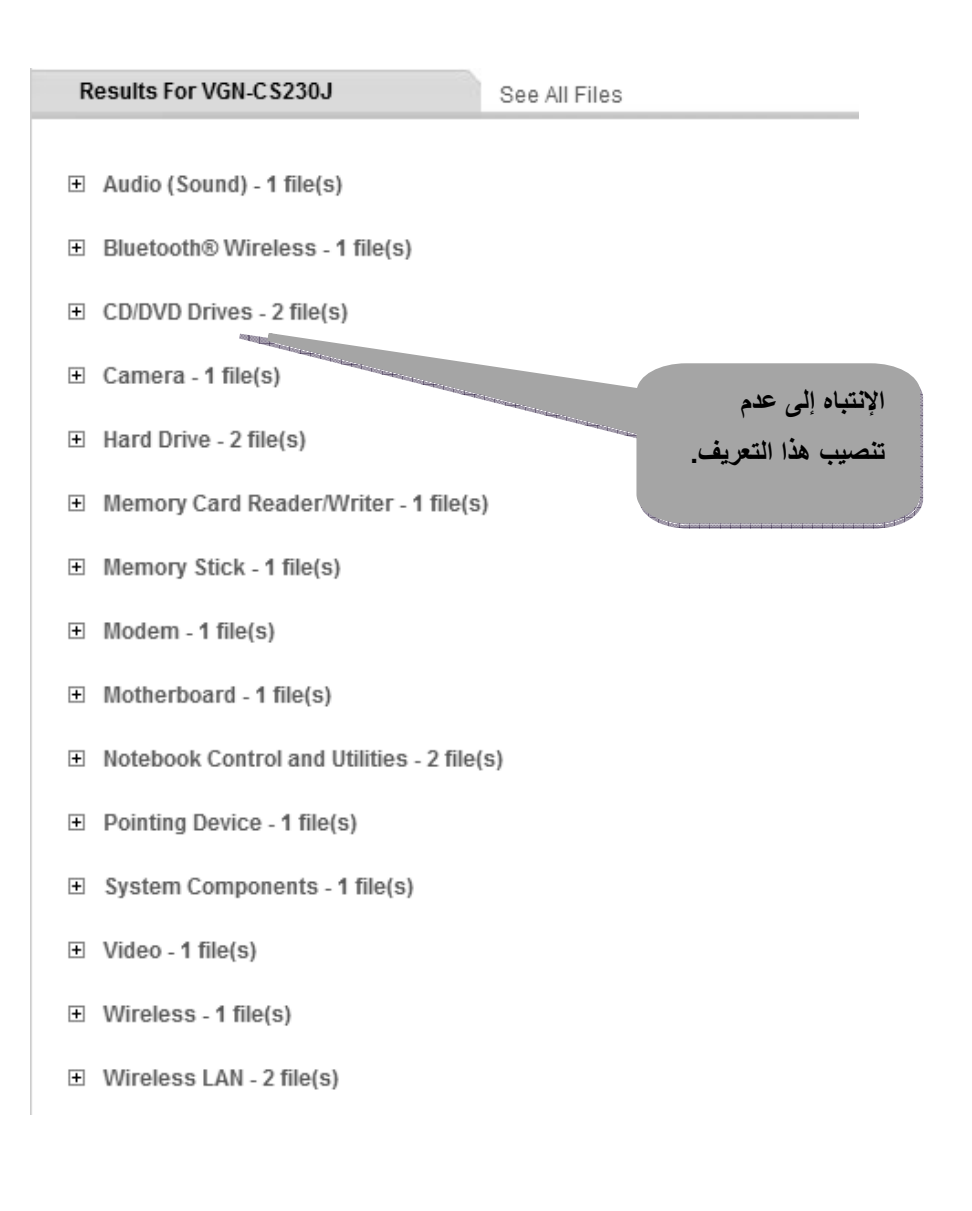

6 Sony<sup>®</sup> VAIO Notebook

وبالنسبة إلى تعريف ( Ethernet Controller ) إذهب إلى موقع ( Marvell ) و يمكنك الوصول إليه من الرابط التالي: <u>http://www.marvell.com/drivers/search.do</u>

MARVELL YUKON 88E8040 PCI-E FAST ETHERNET CONTROLLER

ثم حدد الموديل و هو (88E8040).

كما موضح بالشكل:

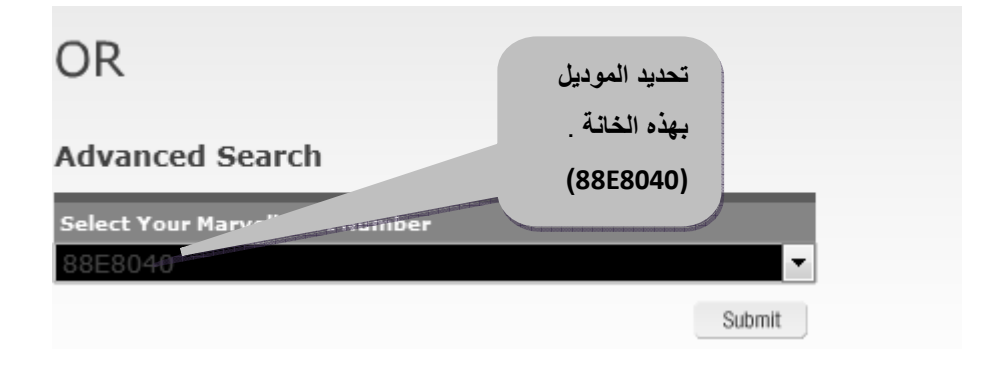

بعد ذلك حدد نظام التشغيل: ( Windows & XP x86 (32-Bit) ) و قم بتحميله.

الشكل التالي يوضح التعريف المراد تحميله.

| <u>Windows XP/Server 2003 x86 Driver (32-bit) for</u><br><u>Yukon Devices</u> | Windows XP x86 (32-<br>bit)<br>Windows Server 2003 | 8/17/09 | 11.20.2.3 |
|-------------------------------------------------------------------------------|----------------------------------------------------|---------|-----------|
|                                                                               | x86 (32-bit)                                       |         |           |

الأن لديك كل تعريفات جهاز (Sony Notebook VAIO VGN-CS230J)

. (Windows® XP Professional x86(32-Bit)) بنظام تشغيل